# Raspberry Pi part n° 6

## doper la framboise à coup de CANette

Tony Dixon (Royaume-Uni)

Si jusqu'à présent nous n'avions utilisé que les signaux numériques des interfaces UART, SPI et I<sup>2</sup>C, c'est que les interfaces analogiques brillent par leur absence sur le *Pi*. Pour ajouter un peu d'analogique, nous allons recourir à un convertisseur analogique-numérique (CAN) relié au bus SPI.

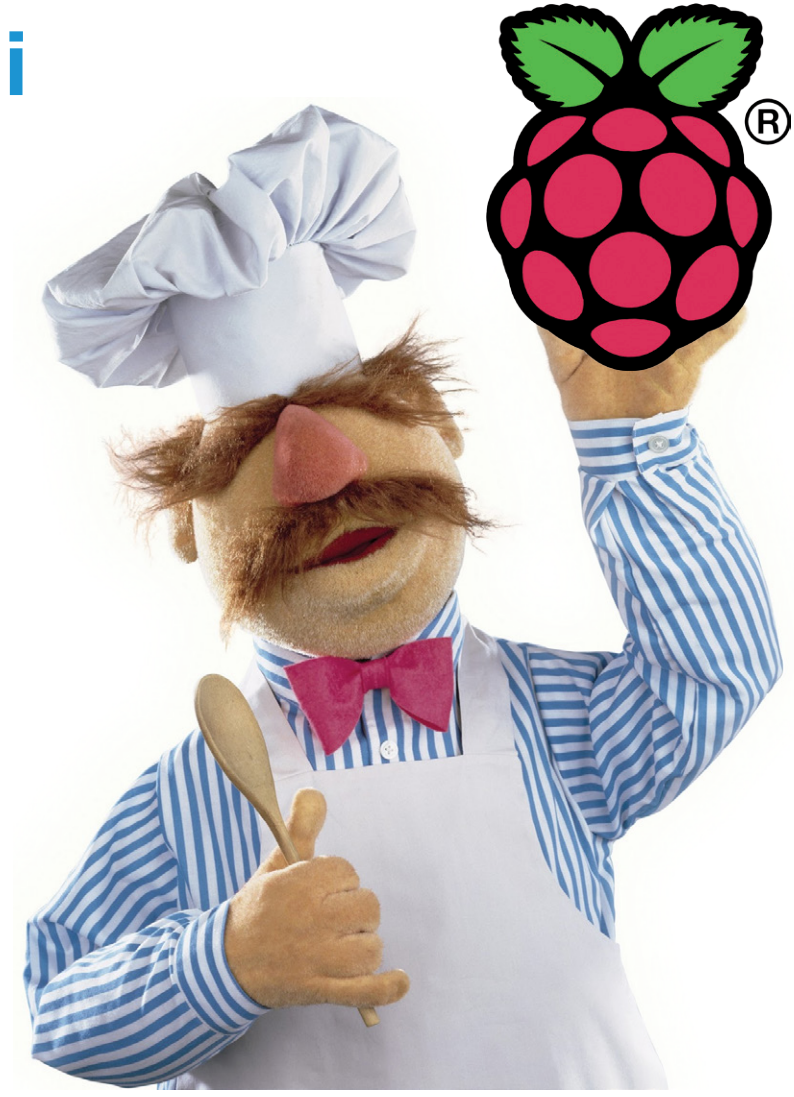

### Une framboise qui a vraiment un pépin

Le connecteur d'extension du *Pi* ne possède pas d'interface analogique. Pas une seule. Une honte quand on sait que des plateformes comme Arduino et *BeagleBone Black* en offrent plusieurs.

Le cas du *Pi* n'est heureusement pas désespéré puisqu'on peut toujours se servir d'un convertisseur A/N connecté à l'une de ses interfaces SPI ou I<sup>2</sup>C (ou aux deux).

### L'interface SPI

Nous avons déjà parlé de l'interface SPI (*Serial Peripheral Interface*) dans l'Elektor. POST nº 9. Rappelons à ceux qui étaient partis aux framboises ce jour-là que l'interface SPI est accessible depuis les broches 19 (MOSI), 21 (MISO), et 23 (SCK), et que les deux signaux SCE (*SPI Chip Enable*) sont présents sur les broches 24 (CE0) et 26 (CE1) (**tableau 1**).

Voyez aussi l'encadré *Installation de la bibliothèque py-spidev* si vous n'avez ni installé le module Python pour SPI, ni configuré l'accès du *Pi* aux interfaces SPI.

### Matériel CAN

Pour ce premier projet *Pi* analogique nous utiliserons le CAN MCP3004 de *Microchip* [1], une puce dotée de 4 canaux et d'une résolution de 10 bits.

La **figure 1** montre le schéma d'un MCP3004 relié à l'interface SPI du *Raspberry Pi*. Le cavalier J1 permet de choisir entre l'un des deux signaux *SPI chip enable* 

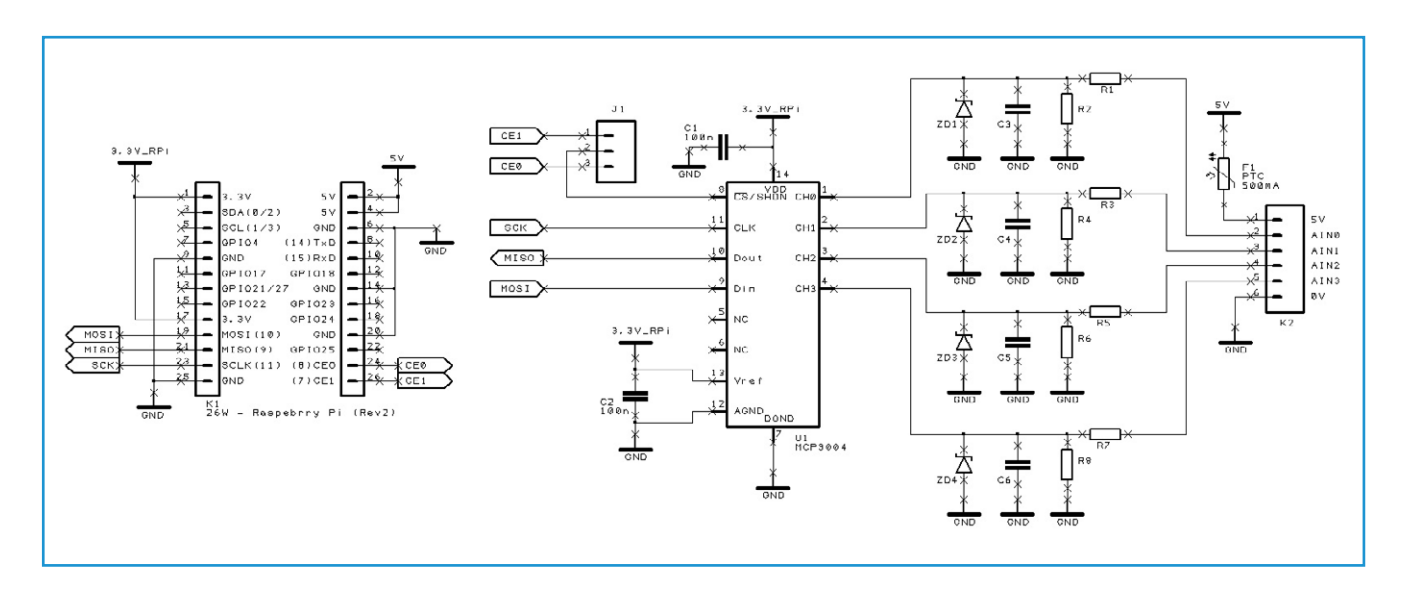

(sélection de circuit), CE0 ou CE1. Le circuit est assez simple pour être assemblé sur une plaque standard.

Le MCP3004 est alimenté en 3,3 V, et nous devons faire attention aux tensions qui lui seront appliquées. Le circuit de conditionnement du signal est le même pour chaque canal du CAN. Pour le canal 1 p. ex., deux résistances R1 et R2 forment un diviseur de tension. Servons-nous de la formule du diviseur :

$$V_{out} = \frac{R2}{R1 + R2} \times V_{in}$$

- Pour des mesures de 0 V à 5 V, R1 =  $10 \text{ k}\Omega$  et R2 =  $10 \text{ k}\Omega$  donneront une lecture CAN comprise entre 0 V et 2,5 V.
- Pour des mesures de 0 V à 10 V, R1 = 10 k $\Omega$  et R2 = 22 k $\Omega$  donneront une lecture CAN comprise entre 0 V et 3,125 V.
- Pour des mesures de 0 V à 3,3 V, R1 =  $10 \text{ k}\Omega$  et R2 absente donneront une lecture CAN comprise entre 0 V et 3,3 V.

Au besoin, nous pouvons choisir de la même façon les résistances des canaux 2, 3 et 4.

De même, p. ex. pour se débarrasser d'un certain bruit, nous pouvons filtrer le signal en choisissant pour les condensateurs C3 à C6 des valeurs de 1 nF à 10 nF. Et pour protéger le circuit contre les surtensions, nous pouvons nous servir de zeners de 3,3 V pour les diodes ZD1 à ZD4. Figure 1. Schéma de principe du CAN MCP3004 relié au Pi.

#### Tableau 1. Brochage du connecteur d'extension

| nom de la broche | fonction | autre fonction | RPi.GPIO   |
|------------------|----------|----------------|------------|
| P1-02            | 5,0V     | -              | -          |
| P1-04            | 5,0V     | -              | -          |
| P1-06            | GND      | -              | -          |
| P1-08            | GPIO14   | UART0_TXD      | RPi.GPIO8  |
| P1-10            | GPIO15   | UART0_RXD      | RPi.GPIO10 |
| P1-12            | GPIO18   | PWM0           | RPi.GPIO12 |
| P1-14            | GND      | -              | -          |
| P1-16            | GPIO23   |                | RPi.GPIO16 |
| P1-18            | GPIO24   |                | RPi.GPIO18 |
| P1-20            | GND      | -              | -          |
| P1-22            | GPIO25   |                | RPi.GPIO22 |
| P1-24            | GPIO8    | SPI0_CE0_N     | RPi.GPIO24 |
| P1-26            | GPIO7    | SPI0_CE1_N     | RPi.GPIO26 |

| nom                                                                                             | révision 1 de la carte |                | révision 2 de la carte |                |
|-------------------------------------------------------------------------------------------------|------------------------|----------------|------------------------|----------------|
| de la<br>broche                                                                                 | fonction               | autre fonction | fonction               | autre fonction |
| P1-01                                                                                           | 3,3V                   | -              | 3,3V                   | -              |
| P1-03                                                                                           | GPIO0                  | I2C0_SDA       | GPIO2                  | I2C1_SDA       |
| P1-05                                                                                           | GPIO1                  | I2C0_SCL       | GPIO3                  | I2C1_SCL       |
| P1-07                                                                                           | GPIO4                  | GPCLK0         | GPIO4                  | GPCLK0         |
| P1-09                                                                                           | GND                    | -              | GND                    | -              |
| P1-11                                                                                           | GPIO17                 | RTS0           | GPIO17                 | RTS0           |
| P1-13                                                                                           | GPIO21                 |                | GPIO27                 |                |
| P1-15                                                                                           | GPIO22                 |                | GPIO22                 |                |
| P1-17                                                                                           | 3,3V                   | -              | 3,3V                   | -              |
| P1-19                                                                                           | GPIO10                 | SPI0_MOSI      | GPIO10                 | SPI0_MOSI      |
| P1-21                                                                                           | GPIO9                  | SPI0_MISO      | GPIO9                  | SPI0_MISO      |
| P1-23                                                                                           | GPIO11                 | SPI0_SCLK      | GPIO11                 | SPI0_SCLK      |
| P1-25                                                                                           | GND                    | -              | GND                    | -              |
| Note : 12CO SDA et 12CO SCL (GPTOD & GPTOT) ainsi que 12C1 SDA et 12C1 SCL (GPTO2 & GPTO3) sont |                        |                |                        |                |

Note : I2C0\_SDA et I2C0\_SCL (GPIO0 & GPIO1), ainsi que I2C1\_SDA et I2C1\_SCL (GPIO2 & GPIO3) sont dotées de résistances de rappel de 1,8 k $\Omega$  au 3,3 V.

### Projet Elektor Post

| Ν | 0 | 1 | 4 |
|---|---|---|---|
|   |   |   |   |

 Python Shell

 Eile
 Edit
 Shell
 Debug
 Options
 Windows
 Help

 Python
 2.7.3
 (default, Jan 13 2013, 11:20:46)
 [GCC 4.6.3] on linux2

 Type
 copyright", "credits" or "license()" for more information.

 >>>

Figure 2. L'environnement IDLE pour Python.

\_ O X

**Programme d'exemple : mcp3004.py** Le circuit étant assemblé et *spidev* installé (voir l'encadré *Installation de la bibliothèque py-spidev*), écrivons un court programme de test qui mesurera et affichera la tension du canal 1 du CAN. Double-cliquez sur l'icône IDLE du bureau pour lancer l'EDI et la console Python (**fig. 2**). Dans le menu *File*, sélectionnez *New Win*-

### Installation de la bibliothèque py-spidev

Nous avons déjà utilisé le module Python pour SPI appelé *py-spidev* lors du projet n° 9. Pour ceux qui auraient manqué la procédure d'installation, entrez les commandes suivantes dans une console *Lxterminal* (**fig. 4**) :

sudo apt-get install git-core

```
cd ~
git clone git://github.com/doceme/py-spidev
cd py-spidev/
sudo python setup.py install
```

Vous pouvez aussi utiliser l'installeur de paquets Python pip :

sudo apt-get install git-core python-dev
sudo apt-get install python-pip
sudo pip install spidev

L'interface SPI matérielle est désactivée par défaut, vous devez l'activer en modifiant le fichier *blacklist*. Ouvrez-le :

```
sudo nano /etc/modprobe.d/raspi-blacklist.conf
```

Trouvez la ligne qui contient **blacklist spi-bcm2708**, commentez-la en ajoutant le caractère # au début de la ligne, puis sauvegardez le fichier. *Pi* doit être redémarré pour que le changement soit pris en compte :

sudo reboot

Lancez une nouvelle session LXTerminal et, pour vérifier que vous avez bien deux fichiers de périphériques SPI (un pour chaque signal *SPI Chip Select*), entrez :

ls /dev/spi\*

La sortie de cette commande devrait être :

/dev/spidev0.0 /dev/spidev0.1

### Projet Elektor Post

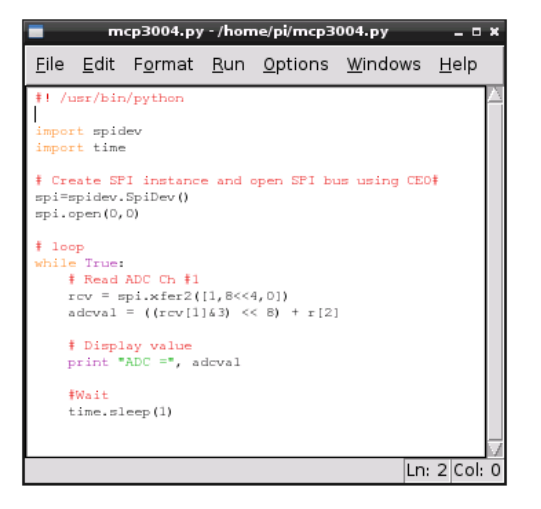

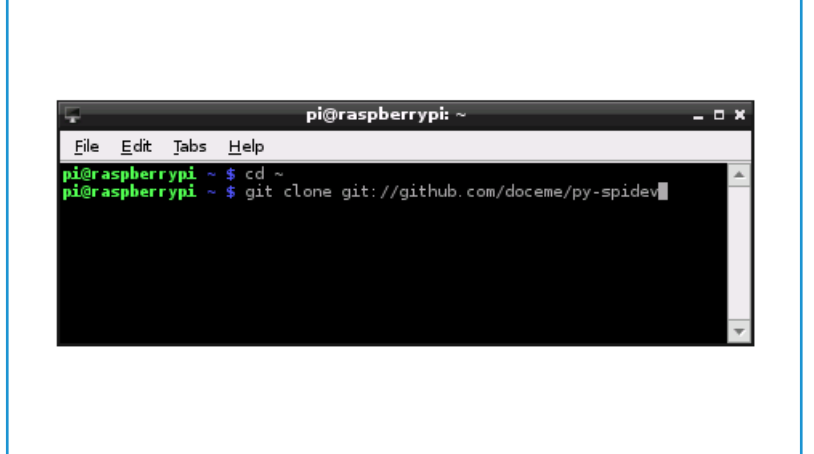

Figure 3. L'éditeur de IDLE.

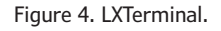

### *dow* pour créer un nouveau programme dans l'éditeur. Copiez-y le code du **listage 1 (fig. 3**).

Sauvegardez le programme saisi. Retournez ensuite dans la console *Lxterminal*, et entrez la commande suivante pour le rendre exécutable :

chmod +x mcp3004.py

Et pour exécuter ce programme :

sudo ./mcp3004.py

(130260 - version française : Hervé Moreau)

#### Liens

http://goo.gl/eMSOQ
 https://github.com/doceme/py-spidev

### import spidev import time # Create SPI instance and open SPI bus using CE0 spi = spidev.SpiDev() spi.open(0,0) # Loop while True: # Read ADC Ch #1 rcv = spi.xfer2 ([1,8<<4, 0]) adcval = ((rcv [1]&3) << 8) + rcv[2]</pre>

# Display value Print "ADC = ", adcval

```
# Wait
time.sleep(1)
```

Listage 1

#! /usr/bin/python

| Les commandes spidev              |                                                                                               |
|-----------------------------------|-----------------------------------------------------------------------------------------------|
| spi.open (0,0)                    | ouvre le bus SPI 0 en utilisant CE0                                                           |
| spi.open (0,1)                    | ouvre le bus SPI 0 en utilisant CE1                                                           |
| spi.close ()                      | déconnecte l'objet de l'interface                                                             |
| spi.writebytes ([array of bytes]) | écrit un tableau d'octets dans le périphérique SPI                                            |
| spi.readbytes (len)               | lit <i>len</i> octets reçus du périphérique SPI                                               |
| spi.xfer2 ([array of bytes])      | envoie un tableau d'octets en laissant le signal CEx actif en permanence                      |
| spi.xfer ([array of bytes])       | envoie un tableau d'octets en désactivant et réactivant le signal CEx à chaque octet transmis |